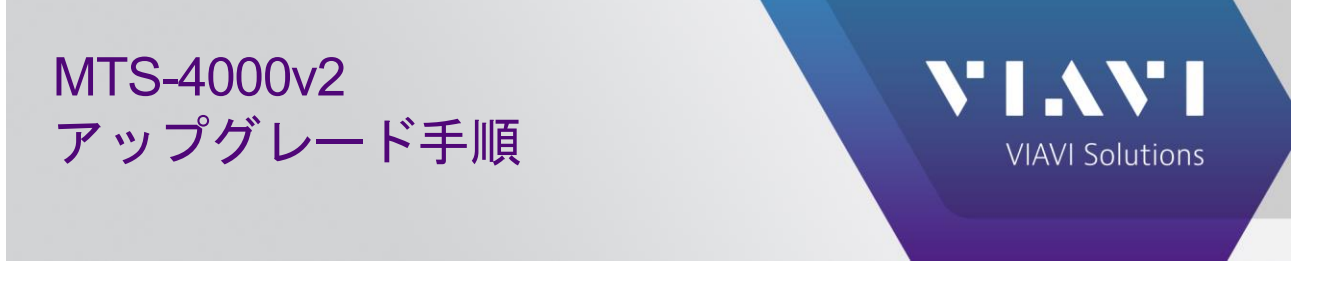

以下の手順により MTS-4000v2 をアップグレードします。

## 1. USB メモリの準備

USB メモリをフォーマットします。

- 1. USB メモリを準備します。8GB 以下を推奨します。
- 2. 32kB フォーマットします。エクスプローラで USB メモリを選択し、右クリックで表示されるメニューから 「フォーマット」を選択します。

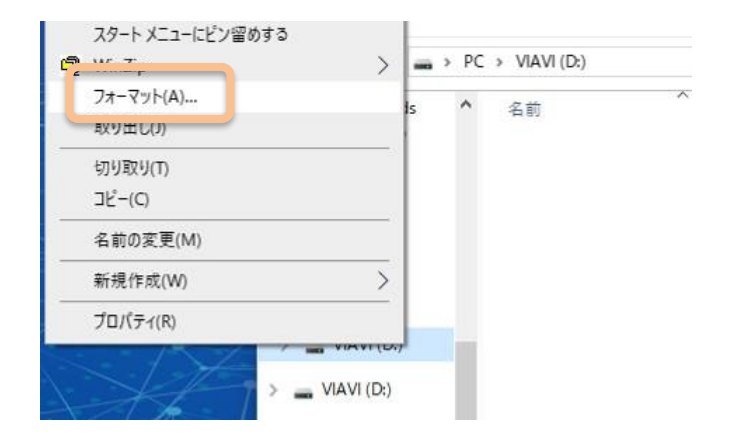

3. PC のフォーマットダイアログにて「デバイスの規定値を復元する(D)」ボタンを押した後「開始(S)」を押 し、ダイアログが表示されたら OK を押します。

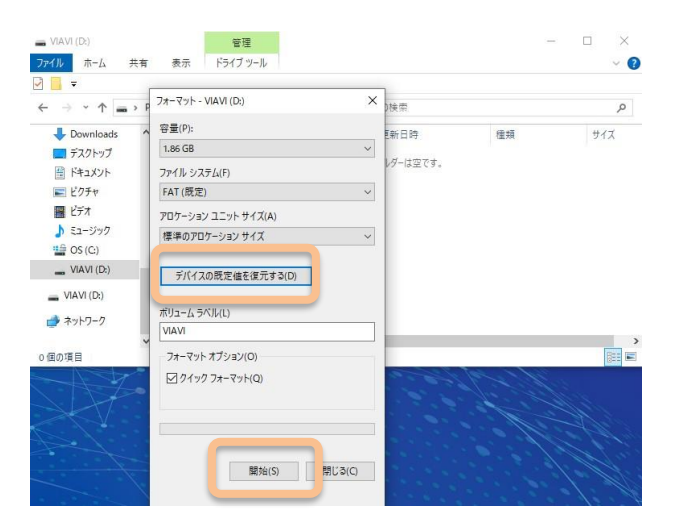

| マイル ホーム                                      | 共有 表示 ドライブ ツール                                                                   |                      |          |                                       |
|----------------------------------------------|----------------------------------------------------------------------------------|----------------------|----------|---------------------------------------|
|                                              | ▶ P フォーマット - VIAVI (D:)                                                          | ×<br>p <sub>接索</sub> |          |                                       |
| Downloads                                    | ▲ 容量(P):                                                                         | 更新日時                 | 種類       | サイズ                                   |
| 🚍 デスクトップ                                     | 1.86 GB                                                                          | ~                    |          |                                       |
| ● ドキュメント                                     | ファイル システィ フォーマット - VIAVI (D:)                                                    |                      |          | ×                                     |
| ■ ピクチャ                                       | FAT (既定) A 等告: フォーマット                                                            | ~するとこのディスクのすべてのデータが  | 道去されます。  |                                       |
| 📕 ビデオ                                        | アロケーション                                                                          | ットするには [OK] を、終了するこ  |          | · · · · · · · · · · · · · · · · · · · |
| ♪ ミュージック                                     | (第)後の文内作                                                                         |                      |          |                                       |
| 🔮 OS (C:)                                    | 36+0707                                                                          |                      | OK +     | ヤンセン                                  |
|                                              |                                                                                  |                      |          |                                       |
| VIAVI (D:)                                   | デバイフの歴史はを復元する(D)                                                                 |                      |          |                                       |
| VIAVI (D:)                                   | デバイスの既定値を復元する(D)                                                                 |                      |          |                                       |
| VIAVI (D:)                                   | デバイスの既定値を復元する(D)<br>ポリューム ラベル(L)                                                 |                      |          |                                       |
| VIAVI (D:)<br>VIAVI (D:)<br>争 ネットワーク         | デバイスの既定値を復元する(D)<br>ポリューム ラベル(L)<br>VIAVI                                        |                      |          |                                       |
| VIAVI (D:)<br>VIAVI (D:)<br>う ネットワーク         | デバイスの既定値を復元する(D)<br>ポリュームラベル(L)<br>VIAVI                                         |                      |          | 0-                                    |
| VIAVI (D:)<br>VIAVI (D:)<br>チャトワーク<br>国の項目   | デバイスの既定値を復元する(D)<br>ボリュームラベル(L)<br>VIAVI<br>フォーマットオブション(O)                       |                      | the star |                                       |
| VIAVI (D:)<br>VIAVI (D:)<br>う ネットワーク<br>風の項目 | デバイスの既定値を復元する(D)<br>ボリューム 5ペル(L)<br>VIAVI<br>フォーマット オブション(O)<br>ジ クイック フォーマット(Q) |                      |          | I                                     |
| VIAVI (D:)<br>VIAVI (D:)<br>う ネットワーク<br>風の項目 | デバイスの規定値を従えする(D)<br>ポリュームラベル(L)<br>(VAVI<br>フォーマットオブション(O)<br>⊡クイックフォーマット(Q)     |                      |          | 1                                     |
| VIAVI (D:)<br>VIAVI (D:)<br>ネットワーク<br>国の項目   | デバイスの院定備を使えずる(D)<br>ポリューム ラベル(L)<br>VIAVI<br>フォーマット オブション(O)<br>ビ クィック フォーマット(Q) |                      |          |                                       |
|                                              | デバイスの既定価を優えます3(D)<br>ポリュームラベル(L)<br>VIAN<br>フォーマットオブション(O)<br>ビフイックフォーマット(Q)     |                      |          |                                       |
| VIAVI (D;)<br>VIAVI (D;)<br>♪ ネットワーク<br>属の項目 | デバイスの規定値を選えまる(D)<br>ポリュームラベル(L)<br>VAN<br>フォーマット オブション(O)<br>ビフ クック フォーマット(Q)    |                      |          |                                       |

フォーマット完了のメッセージが表示されたらOKを押し、「閉じる」ボタンを押し実行ウインドウを閉じます。

| フォーマット中 - VIAVI (D:) ×                             |        |
|----------------------------------------------------|--------|
| 容昱(P):                                             |        |
| 1.86 GB                                            |        |
| ファイル システム(F)                                       |        |
| FAT (既定) ~                                         |        |
| アロケーション ユニット サイズ(A)                                |        |
| 標準のアロケーション サイズ 🗸                                   |        |
| フォーマット中 - VIAVI (D)<br>デバイスの既定信を<br>フォーマットが完了しました。 | ×      |
| ポリューム ラベル(L)<br>VIAVI                              | ОК     |
| フォーマット オプション(0)                                    |        |
| ✓ 71>9 7x-マット(Q)                                   |        |
| 識hbi(S) キャンセル                                      |        |
| 7オーマット - VIAVI (D:) ×                              |        |
| 容量(P):                                             |        |
| 1.86 GB ~                                          |        |
| ファイル システム(F)                                       |        |
| FAT (既定) ~                                         |        |
| アロケーション ユニット サイズ(A)<br>標準のアロケーション サイズ              |        |
| 12+0/0/-93/91X V                                   |        |
| デバイスの既定値を復元する(D)                                   |        |
| ポリューム ラベル(L)                                       |        |
| VIAVI                                              | 4.     |
| フォーマット オプション(O)                                    |        |
| ✓ クイック フォーマット(Q)                                   |        |
|                                                    |        |
|                                                    |        |
| 開発 5) 開ビる(C)                                       |        |
|                                                    | Sec. 1 |

## 2. ソフトウエアのダウンロードと準備

VIAVIより最新版ファームウェアを入手し、USBメモリに展開します。

 <u>https://4kv2.updatemyunit.net/</u>より最新版ソフトウエアをダウンロードします。下図青枠で示すダウン ロード先のサーバ(例えば Download from Singapore)をクリックします。保存フォルダを指定するダイア ログが開きますので、デスクトップ等を指定し保存します。最新版以外のバージョンを指定する場合は、 VIEW ALL SOFTWARE RELEASES ボタンを押し、必要なバージョンを選択します。

| ← → C ⋒ = 4kv2.updatemyun        | it.net                     | ۹ 🕁                         | 5 D                    | I 😩 :   |
|----------------------------------|----------------------------|-----------------------------|------------------------|---------|
|                                  | NIT                        |                             |                        | A       |
| T-BER                            | D/MTS-4000 V2 Pro          | duct Update                 |                        |         |
|                                  |                            |                             |                        |         |
|                                  | THE AUTOMATIC WEB          | JPDATE FROM THIS PAGE CURF  | ENTLY PROVIDES         |         |
|                                  | Release Info               | Version                     | Date                   | _       |
|                                  | File System                | 23.4.7                      | 2023-12-06             |         |
|                                  | Fiber Optics               | V23.68                      | 2023-12-05             |         |
|                                  | Instrument Setup           | V23.68                      | 2023-12-05             |         |
| T-BERD/MTS-4000 V2 0             | Microscope                 | V23.68                      | 2023-12-05             |         |
|                                  | Boot                       | 10.84.0                     | 2023-08-11             |         |
|                                  | Linux Kernel               | 25.6.2                      | 2023-11-10             |         |
|                                  |                            | Unit Setup                  |                        |         |
|                                  | MENU I HOME I Connectivity | Upgrade D Select Server Nat | me: 4kv2.updatemyunit. | net     |
|                                  | The                        | en PRESS 🛛 Software Upgrade |                        |         |
|                                  |                            |                             |                        |         |
|                                  | DOWNLOAD LATEST SOFTW      | ARE                         |                        |         |
| Server Location                  | File Name                  | File Size Release           | Date Release N         | otes    |
|                                  | base4kv2-234930-Win32.exe  | 334.966 MB                  | Release                | Notes   |
|                                  | Release Info               | Version                     | Date                   |         |
| Download from Europe D           | File System                | 23.4.7                      | 2023-12-06             |         |
| Download from North America      | Fiber Optics               | V23.68                      | 2023-12-05             |         |
| Download from Singapore          | Microscope                 | V23.68                      | 2023-12-05             |         |
|                                  | Boot                       | 10.84.0                     | 2023-08-11             |         |
|                                  | Linux Kernel               | 25.6.2                      | 2023-11-10             | - 1     |
|                                  | UVIEW ALL SOFTWARE RE      | LEASES                      |                        |         |
|                                  |                            |                             |                        |         |
| ◎ 名前を付けて保存                       |                            |                             |                        |         |
| ← → · ↑ 🔜 > PC > デスクトップ          |                            | <ul> <li>ご デス:</li> </ul>   | クトップの検索                | Q       |
| 整理 ▼ 新しいフォルダー                    |                            |                             |                        | EE - 🤇  |
| > 🔮 ドキュメント 🔹 名前                  |                            |                             | 状態                     | 日付時刻    |
| > 📰 ピクチャ 📃 ONT-rec               | overy                      |                             | 0                      | 7/19/20 |
| » 📙 添付ファイル 📃 ONT                 |                            |                             | 0                      | 6/21/20 |
| PC                               |                            |                             | 0                      | 1/27/20 |
| ■ 10 Metro Te                    | chnical Manuals            |                             | 0                      | 12/7/20 |
| Downloads                        |                            |                             | 0                      | 5/25/20 |
|                                  |                            |                             | 9                      | 3/10/20 |
| 77/11/2 (Ally baceding 224020 We | 22 000                     |                             |                        |         |
| ノバイル治(N): Dase4KV2-234930-Wir    | oz.exe                     |                             |                        |         |
| ノアイルの裡現(I): Application (*.exe)  |                            |                             |                        |         |
|                                  |                            |                             | 保友(S)                  | キャントカリー |
| ▲ ノオルダーの非表示                      |                            |                             | W17(3)                 | TYJEN   |

2. 保存したファイルをダブルクリックにより実行します。警告画面が表示された場合は、詳細情報をクリックし、表示された実行ボタンを押します。

| ×<br>Windows によって PC が保護されまし                                                                  |
|-----------------------------------------------------------------------------------------------|
| た                                                                                             |
| Microsoft Defender SmartScreen は認識されないアプリの起動を停止しま<br>した。このアプリを実行すると、PC が危険にさらされる可能性がありま       |
| す。<br><u>詳細情報</u>                                                                             |
|                                                                                               |
|                                                                                               |
|                                                                                               |
| 実行しない                                                                                         |
| ンバーレートーズ DC ポタロボナタナレ                                                                          |
| windows にようしPC か休護されました                                                                       |
| Microsoft Defender SmartScreen は認識されないアプリの起動を停止しま<br>した。このアプリを実行すると、PC が危険にさらされる可能性がありま<br>す。 |
| アプリ: base4kv2-234241-Win32.exe<br>発行元: 不明な発行元                                                 |
|                                                                                               |
|                                                                                               |
|                                                                                               |
| 実行しない                                                                                         |

3. 展開先を USB メモリに指定します。フォルダアイコンをクリックし、開いたダイアログで USB メモリを選択し、OK を押します。

| base         | 4kv2-234930-Win32      | ×                                 |
|--------------|------------------------|-----------------------------------|
| -            | VIAVI Release for M    | ts4000V2 [234930]                 |
| <b>U</b>     | This program extrac    | ts Mts4000V2 release to USB Stick |
|              | Content of version:    |                                   |
|              | File System            | : 23.4.7 : 2023-12-06             |
|              | Fiber Optics           | : V23.68 : 2023-12-05             |
|              | Instrument Setup       | : V23.68 : 2023-12-05             |
|              | Microscope             | : V23.68 : 2023-12-05             |
|              | Boot                   | : 10.84.0 : 2023-08-11            |
|              | Linux Kernel           | : 25.6.2 : 2023-11-10             |
| 기ease<br>E:¥ | , enter the path of th | ne USB Stick:                     |
|              | OK                     | Cancel                            |

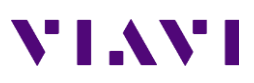

|                                                                                                  | 2                                                                                                    |
|--------------------------------------------------------------------------------------------------|----------------------------------------------------------------------------------------------------|
| ■ デスクトップ<br>> ● OneDrive - Viavi Solutions Inc                                                   | r Mts4000V2 [234930]<br>racts Mts4000V2 release to USB Stick                                                                                                    |
| Catayoshi Fukui     PC     VIAVI (D:)     TOTTT                                                  | Dn:<br>: 23.4.7 : 2023-12-06<br>: V23.68 : 2023-12-05<br>p : V23.68 : 2023-12-05<br>: V23.68 : 2023-12-05<br>: V23.68 : 2023-12-05<br>: 10.84.0 : 2023-08-11<br>: 25.6.2 : 2023-11-10 |
| <ul> <li>20240213_Nokia_solutions</li> <li>20240214_Nokia_solutions</li> <li>diskfull</li> </ul> | f the USB Stick:                                                                                                    |

4. 展開先が USB メモリになっていることを確認し OK を押すと展開が開始されます。

| 🗂 base        | e4kv2-234930-Win32                                                                                           | ×                                                                                                    |
|---------------|----------------------------------------------------------------------------------------------------|----------------------------------------------------------------------------------------------------|
|               | VIAVI Release for M                                                                                          | ts4000V2 [234930]                                                                                                    |
| U             | This program extrac                                                                                          | ts Mts4000V2 release to USB Stick                                                                                                    |
|               | Content of version:<br>File System<br>Fiber Optics<br>Instrument Setup<br>Microscope<br>Boot<br>Linux Kernel | : 23.4.7 : 2023-12-06<br>: V23.68 : 2023-12-05<br>: V23.68 : 2023-12-05<br>: V23.68 : 2023-12-05<br>: 10.84.0 : 2023-08-11<br>: 25.6.2 : 2023-11-10 |
| Please<br>D:¥ | , enter the path of th                                                                                       | ne USB Stick:                                                                                                    |
|               | ОК                                                                                                    | Cancel                                                                                                    |
| <b>~ 1</b> 4% | Mts4000V2                                                                                                    | ×                                                                                                    |
| VLAVI         | Please, wait                                                                                                 |                                                                                                    |
|               |                                                                                                    |                                                                                                    |
|               |                                                                                                    |                                                                                                    |

5. USBメモリを既定の方法で取り外します。エクスプローラで USBメモリを右クリックし、取り出しを選択します。メッセージ「コンピュータから安全に取り外すことができます」を確認し USBメモリを取り外します。

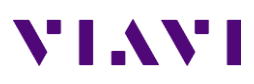

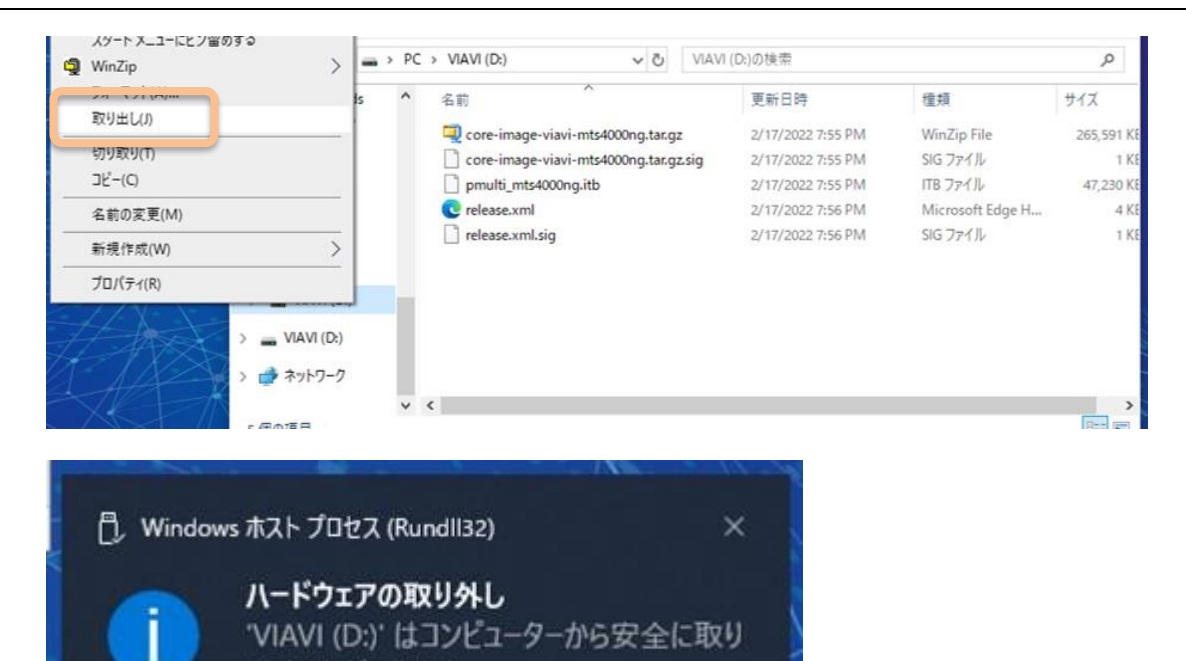

外すことができます。

## 3. MTS-4000v2 アップグレード

- 1. MTS-4000v2 が起動している状態で、上部の USB ポートに準備した USB メモリをセットします。
- 2. HOME > 接続テストツール > UPGRADE を選択します。

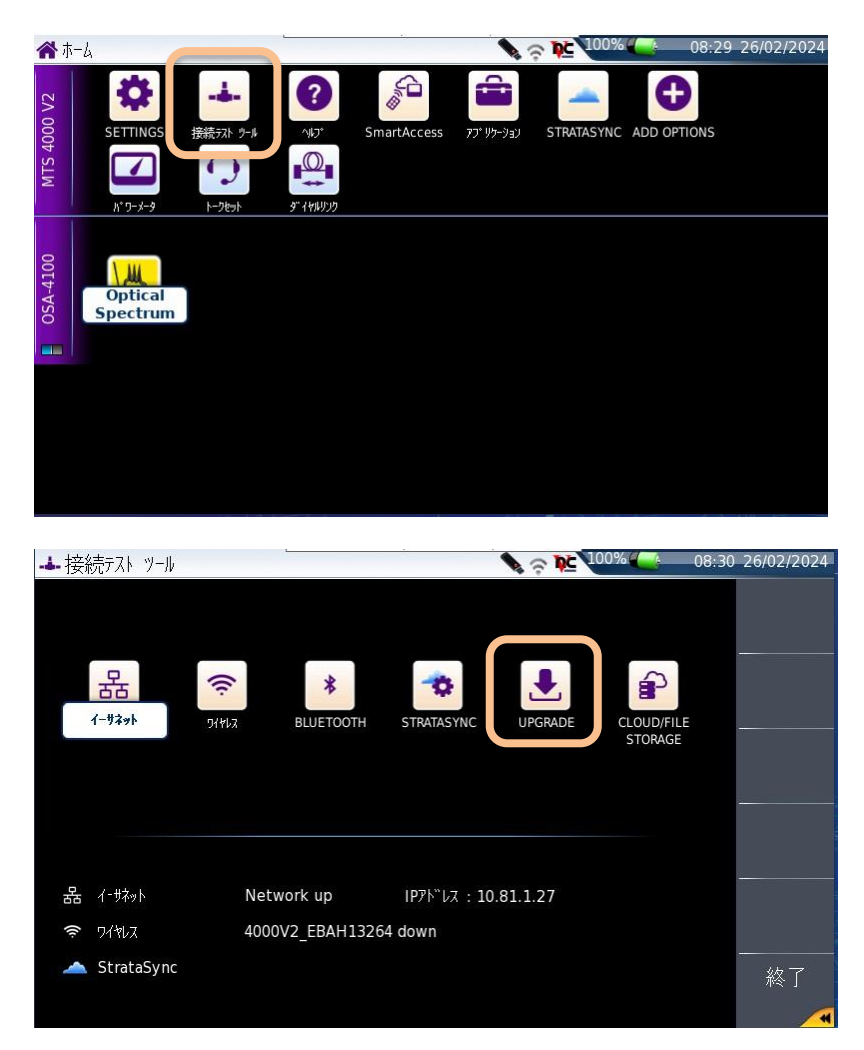

3. ソフトウエアアップグレード > USB を使用してアップグレード を選択し、表示されたダイアログで続行を 押します。

| -▲- 接続テスト ツール - ソフトウェア アッ: | プグレード                   |                  |      | · 奈 № 100% (            | 08:3 |                                                      |
|----------------------------|-------------------------|------------------|------|-------------------------|------|------------------------------------------------------|
| アッフ°ク <sup>、</sup> レート、 t  | t-N° 💞                  |                  |      |                         |      | ͺͺ<br>;<br>;<br>;<br>;<br>;<br>;<br>;<br>;<br>;<br>; |
| アト レス タイフ°                 | Viaviサ-ハ <sup>∗</sup> - | 1 <b>P</b> 71*VZ | サーバ名 | Viaviサーハ <sup>∞</sup> - |      |                                                      |
| Viavi#-/\*-4kv2.u          | updatemyu               |                  |      |                         |      |                                                      |
| 新規リリースをチェックし               | ます 無効                   |                  |      |                         |      |                                                      |
|                            |                         |                  |      |                         |      |                                                      |
|                            |                         |                  |      |                         |      |                                                      |
|                            |                         |                  |      |                         |      |                                                      |
|                            |                         |                  |      |                         |      |                                                      |
|                            |                         |                  |      |                         |      |                                                      |
|                            |                         |                  |      |                         |      |                                                      |
|                            |                         |                  |      |                         |      |                                                      |
|                            |                         |                  |      |                         |      |                                                      |
|                            |                         |                  |      |                         |      |                                                      |
|                            |                         |                  |      |                         |      | 終了                                                   |
|                            |                         |                  |      |                         |      | 1                                                    |
|                            |                         |                  |      |                         |      |                                                      |

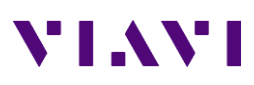

| IL NOLA-7 779 6%                                               |                                                                                                    |                             |                         |
|----------------------------------------------------------------|----------------------------------------------------------------------------------------------------|-----------------------------|-------------------------|
| <b>V</b> // P/JI/ / // //                                      |                                                                                                    | <b>₩</b> 🗢 <b>№</b> 100% () | 08:31 26/02/2024        |
|                                                                |                                                                                                    |                             | Check                   |
| リフトウェア                                                         | ハッ _ ミル 小主去口                                                                                                    |                             | available               |
| J/P/L)                                                         |                                                                                                    |                             | version                 |
| Boot                                                           | 10.81.0 28/01/2022                                                                                                    |                             |                         |
| Linux Kernel                                                   | 21.8.2 20/12/2021                                                                                                    |                             |                         |
| Fiber Optics                                                   | 22.02 17/02/2022                                                                                                    |                             |                         |
| Instrument Setup                                               | 22.02 17/02/2022                                                                                                    |                             |                         |
| Microscope                                                     | 22.02 17/02/2022                                                                                                    |                             |                         |
|                                                                |                                                                                                    |                             | USB を使用                 |
|                                                                |                                                                                                    |                             |                         |
|                                                                |                                                                                                    |                             | アップ <sup>の</sup> ク゛レート゛ |
|                                                                |                                                                                                    |                             |                         |
|                                                                |                                                                                                    |                             |                         |
|                                                                |                                                                                                    |                             |                         |
|                                                                |                                                                                                    |                             |                         |
|                                                                |                                                                                                    |                             | <i>₩</i> ≈ 1            |
|                                                                |                                                                                                    |                             |                         |
| 🛃 ソフトウェア アップグ                                                  | V-V.                                                                                                    | <b>₩</b> ♀ <b>№</b> 100%    | 08:31 26/02/2024        |
|                                                                |                                                                                                    |                             |                         |
| 71017                                                          | パージョン情報                                                                                                    |                             |                         |
| File System                                                    | 21.10.2 17/02/2022                                                                                                    |                             |                         |
| Boot                                                           |                                                                                                    |                             |                         |
|                                                                | 10.81.0 28/01/2022                                                                                                    |                             |                         |
| Linux Kernel                                                   | 10.81.0 28/01/2022<br>21.8.2 20/12/2021                                                                                                    |                             |                         |
| Linux Kernel<br>Fiber Optics                                   | 10.81.0         28/01/2022           21.8.2         20/12/2021           22.02         17/02/2022                                                                                                    |                             |                         |
| Linux Kernel<br>Fiber Optics<br>Instrument Setup               | 10.81.0     28/01/2022       21.8.2     20/12/2021       22.02     17/02/2022       22.02     17/02/2022                                                                                                    |                             | 続行                      |
| Linux Kernel<br>Fiber Optics<br>Instrument Setup<br>Microscope | 10.81.0 28/01/2022<br>21.8.2 20/12/2021<br>22.02 17/02/2022<br>22.02 えいのでは、<br>記録のでは、<br>記録のでの<br>こ<br>記録ので、<br>記録のでは、<br>記録のでは、<br>記録のでは、<br>記録のでは、<br>こ<br>の<br>の<br>の<br>の<br>の<br>の<br>の<br>の<br>の<br>の<br>の<br>の<br>の<br>の<br>の<br>の<br>の<br>の | しますか <b>?</b>               | 続行                      |
| Linux Kernel<br>Fiber Optics<br>Instrument Setup<br>Microscope | 10.81.0 28/01/2022<br>21.8.2 20/12/2021<br>22.02 17/02/2022<br>22.02<br>22.02 統行                                                                                                    | しますか <b>?</b>               | 続行                      |
| Linux Kernel<br>Fiber Optics<br>Instrument Setup<br>Microscope | 10.81.0 28/01/2022<br>21.8.2 20/12/2021<br>22.02 17/02/2022<br>22.02<br>22.02 統行                                                                                                    | しますか <b>?</b>               | 続行取消                    |
| Linux Kernel<br>Fiber Optics<br>Instrument Setup<br>Microscope | 10.81.0 28/01/2022<br>21.8.2 20/12/2021<br>22.02 17/02/2022<br>22.02<br>22.02 続行                                                                                                    | しますか?                       | 続行取消                    |
| Linux Kernel<br>Fiber Optics<br>Instrument Setup<br>Microscope | 10.81.0 28/01/2022<br>21.8.2 20/12/2021<br>22.02 17/02/2022<br>22.02<br>22.02 統行                                                                                                    | しますか?                       | 続行取消                    |
| Linux Kernel<br>Fiber Optics<br>Instrument Setup<br>Microscope | 10.81.0 28/01/2022<br>21.8.2 20/12/2021<br>22.02<br>22.02<br>22.02                                                                                                    | しますか?                       | 続行取消                    |
| Linux Kernel<br>Fiber Optics<br>Instrument Setup<br>Microscope | 10.81.0 28/01/2022<br>21.8.2 20/12/2021<br>22.02<br>22.02<br>22.02                                                                                                    | しますか?                       | 続行取消                    |
| Linux Kernel<br>Fiber Optics<br>Instrument Setup<br>Microscope | 10.81.0 28/01/2022<br>21.8.2 20/12/2021<br>22.02<br>22.02<br>22.02                                                                                                    | しますか?                       | 続行取消                    |
| Linux Kernel<br>Fiber Optics<br>Instrument Setup<br>Microscope | 10.81.0 28/01/2022<br>21.8.2 20/12/2021<br>22.02<br>22.02<br>22.02                                                                                                    | しますか <b>?</b>               | 続行<br>取消<br>終了          |

4. 右側にインストールしたいバージョンが表示されていることを確認し、Start Upgrade を押すとアップグレードを実行します。

| 🛃 ソフトウェア アップグ    | · /-+*  |            |                  |            | )% <mark>(</mark> C | )8:32 | 26/02/2024 |
|------------------|---------|------------|------------------|------------|---------------------|-------|------------|
|                  |         |            |                  |            |                     |       |            |
| <u>ሃ</u> フトウェア   | パージョン   | 青報         | アッフ゜ク゛レート゛       | · \/» −?\» | ョン情報                |       |            |
| File System      | 21.10.2 | 17/02/2022 | File System      | 23.4.7     | 1 06/12/20          | 23    |            |
| Boot             | 10.81.0 | 28/01/2022 | Boot             | 10.84.0    | 11/08/20            | 23    |            |
| Linux Kernel     | 21.8.2  | 20/12/2021 | Linux Kernel     | 25.6.2     | 10/11/20            | 23    |            |
| Fiber Optics     | 22.02   | 17/02/2022 | Fiber Optics     | 23.68      | 1 05/12/20          | 23    | - Ctort    |
| Instrument Setup | 22.02   | 17/02/2022 | Instrument Setup | 23.68      | 1 05/12/20          | 23    | Start      |
| Microscope       | 22.02   | 17/02/2022 | Microscope       | 23.68      | 1 05/12/20          | 23    | Upgrade    |
|                  |         |            |                  |            |                     |       |            |
|                  |         |            |                  |            |                     |       |            |
|                  |         |            |                  |            |                     |       |            |
|                  |         |            |                  |            |                     |       |            |
|                  |         |            |                  |            |                     |       |            |
|                  |         |            |                  |            |                     |       |            |
|                  |         |            |                  |            |                     |       |            |
|                  |         |            |                  |            |                     |       | 終了         |
|                  |         |            |                  |            |                     |       |            |
|                  |         |            |                  |            |                     |       |            |

|                                                                                                    | 4: Install release |  |
|----------------------------------------------------------------------------------------------------|--------------------|--|
| Upgrade                                                                                                    |                    |  |
|                                                                                                    | 51%                |  |
| 234930: Installation                                                                                                    |                    |  |
|                                                                                                    | 4%                 |  |
| 3: Format partitions<br>234930: Prepare filesystem 6<br>234930: Prepare filesystem<br>4: Install release<br>234930: Installation |                    |  |

5. アップグレード作業が完了すると、自動的にリブートされます。

| Upgrade Successful |                                          |
|--------------------|------------------------------------------|
|                    |                                          |
| Reboot (5 seconds) |                                          |
|                    |                                          |
|                    |                                          |
|                    |                                          |
|                    | Upgrade Successful<br>Reboot (5 seconds) |

- 4. USB メモリの取り外しとバージョンの確認
  - 1. パネル右側の 一 ボタンを押し、 FILE を選択します。

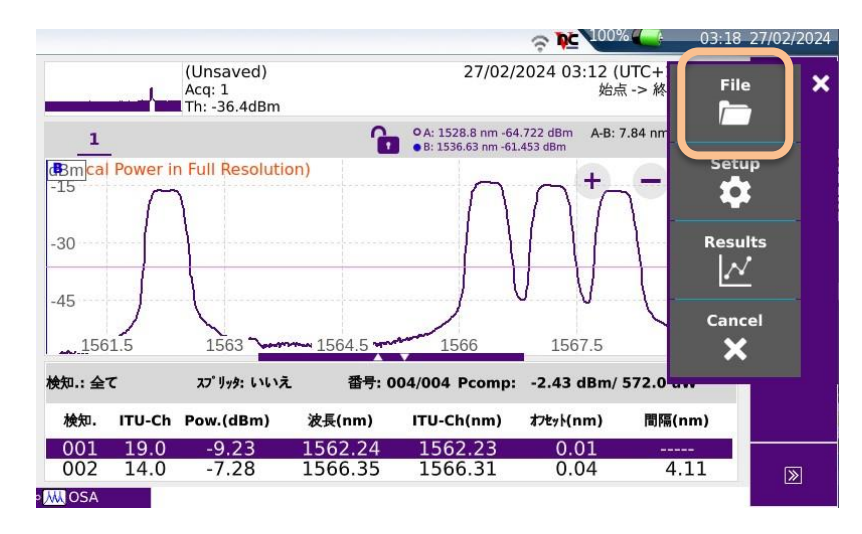

2. USB 取り外しを押します。UBS メモリアイコンに緑矢印が表示されたら USB メモリを取り外します。

取り外し可能

|                                                   | the second second second second second second second second second second second second second second second se | 100% 08:41                | 26/02/2024 |
|---------------------------------------------------|----------------------------------------------------------------------------------------------------|---------------------------|------------|
| Acq: 1<br>Th: -36.50                              | 25/02/24  <br>IBm                                                                                               | 08:38 (UTC+1)<br>始点 -> 終点 | 保存         |
| <b>MTS 4000 V2</b>                                | 18 77110 - 0 ディレクトリ                                                                                             | ●                         | 7 11011    |
| 🔺 🖨 disk                                          | demo100km1550nm10us                                                                                             | 05/12/23 16:56            | の作成        |
| Apps Calib docs                                   | demo2km1310nm30ns                                                                                               | 05/12/23 16:56            | 編集         |
| config                                            | 🔄 demo2km1550nm30ns                                                                                             | 05/12/23 16:56            | USB 取り外し   |
| 🖿 demo                                            | 🔄 demo50km1310nm                                                                                                | 05/12/23 16:56            | O 1027 n-7 |
| <ul> <li>demo-jpn</li> <li>job-manager</li> </ul> | 🔄 demo50km1550nm                                                                                                | 05/12/23 16:56            |            |
| lost+found                                        | 🔄 demo55km1310nm                                                                                                | 05/12/23 16:56            |            |
| 🖿 masterdisk                                      | 🔄 demo55km1550nm                                                                                                | 05/12/23 16:56            | #7         |
| 92% free (904 MB)                                 | M demo cmdm end                                                                                                 | 05/12/23 16:56            | #£ 1       |
|                                                   |                                                                                                    |                           |            |

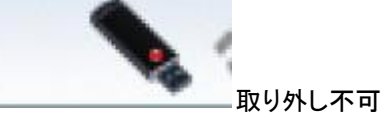

3. HOME > SETTINGS を選択します。

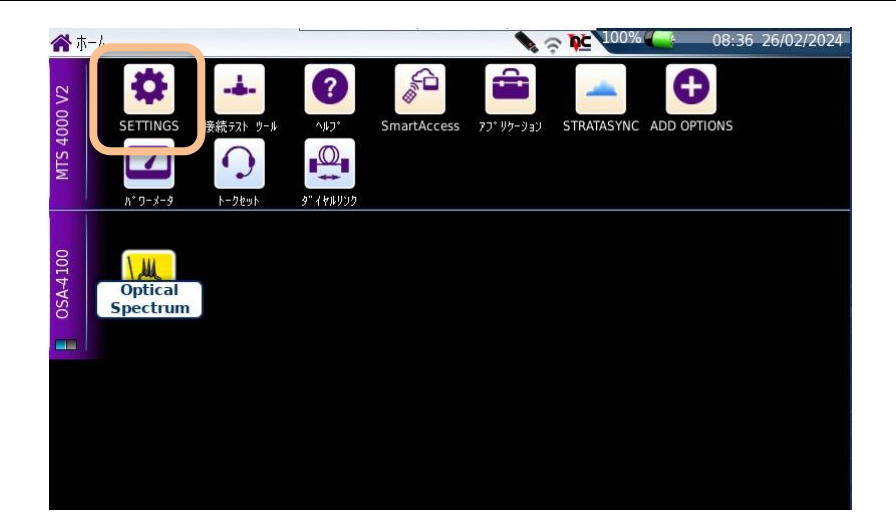

4. バージョン情報を押し、インストールされたバージョンを確認します。終了ボタンを2回押して完了です。

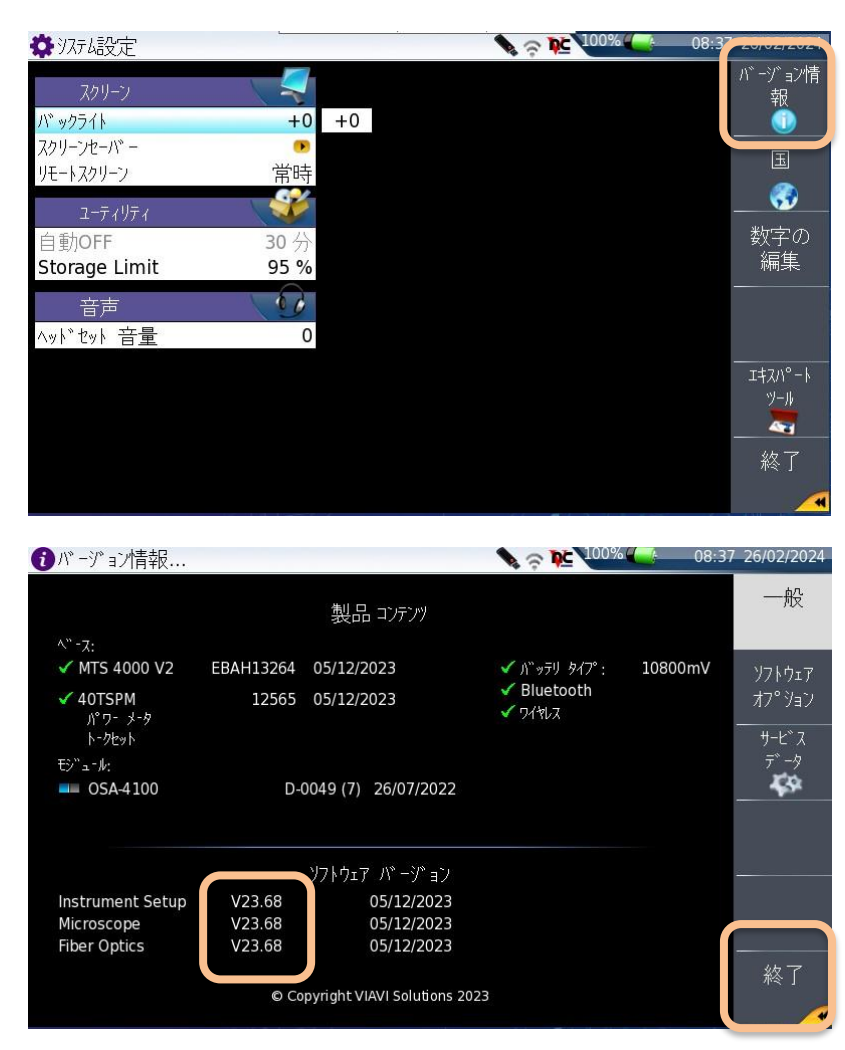

VIAVI ソリューションズ株式会社 Phone: 03-5339-6886 Email: support.japan@viavisolutions.com 〒163-1107 東京都新宿区西新宿 6-22-1 新宿スクエアタワー7F Rev.1.0, February 2024